# DTCO Update

# Handleiding

versie 2021.10.02

**Continental Automotive Trading Nederland B.V.** 

#### DTCO update

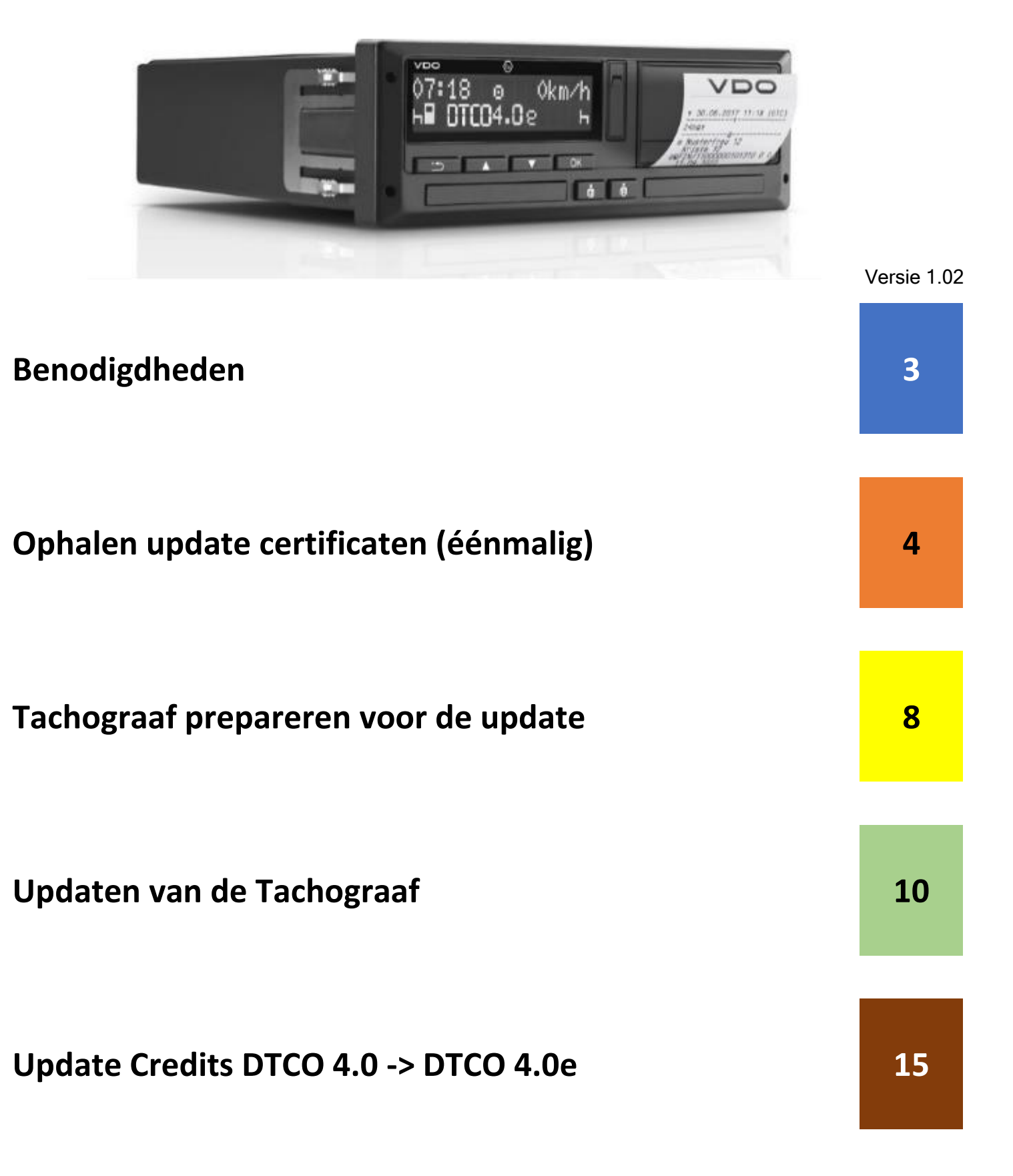

## Benodigdheden

Om te kunnen updaten zijn de volgende onderdelen benodigd

1. DTCO Update kabel, Artikel nr: 2910000849500

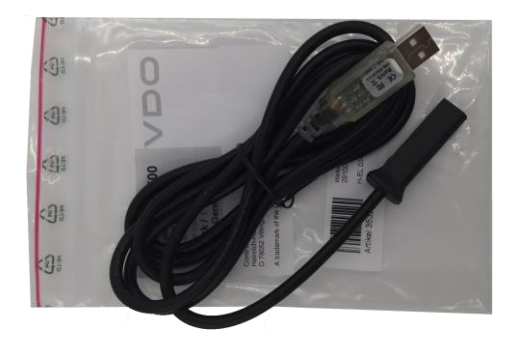

 Update DTCO 4.0 naar 4.0<sup>e</sup>, DTCO 4.0 Update Credits (10x) : Artikel nr: 2910002570100 Zie sectie bruin (achter aan dit document hoe deze te activeren)

| Į                                        | WorkshopTab – License 10er DT<br>coupons                                                                                      | CO-Upgrade |
|------------------------------------------|----------------------------------------------------------------------------------------------------|------------|
| tana ang ang ang ang ang ang ang ang ang | Continental Trading GmbH<br>Helmann-Park 1<br>607/00 factorion<br>Germany<br>VVD - A fundemark of the Continental Corporation |            |
| Freque Car                               | 2910002570100                                                                                                    | VDO        |

3. Update DTCO 4.0 naar 4.0e, Workshop Tab Licentie 4.5, Artikel nr: 2910002564100. Zonder deze licentie kan de update nog steeds worden uitgevoerd, maar kunnen de arbeidstijden counters niet worden geprogrammeerd. (gratis voor DTCO 4.0 Ready aangesloten werkplaatsen)

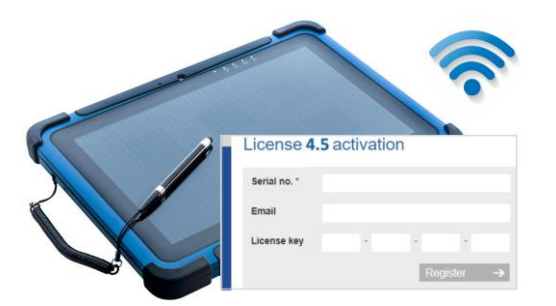

- 4. Goede Wifi verbinding Deze is tijdens de gehele update benodigd.
- 5. I Maak uit veiligheid altijd eerst een backup van het massageheugen van de tachograaf Page **3** of **14**

# **Ophalen benodigde Update Certificaten**

Certificaten stellen je in staat updates te kunnen uitvoeren.

1. Op een PC, ga naar de website:

#### https://www.workshopreport.com/tab/web/certificate

(in plaats van in het Workshop Tab menu is het serienummer uiteraard ook te vinden op het label op de achterzijde van de behuizing)

|                                                           |                                                                                                    |                  |             | ~                                  |                   |
|-----------------------------------------------------------|----------------------------------------------------------------------------------------------------|------------------|-------------|------------------------------------|-------------------|
| Serial no.                                                | Serienummer van de WorkshopTab                                                                        | +                |             | <u>ب</u>                           |                   |
| Email                                                     | Brnailadres waar de wachtwoorden naar ve                                                              | erstuurd worden  |             | ~                                  |                   |
|                                                           |                                                                                                    | Register →       |             |                                    |                   |
|                                                           |                                                                                                    |                  |             |                                    |                   |
|                                                           |                                                                                                    |                  |             |                                    |                   |
| shop Tab Serienun                                         | nmer en Zegelnummer vind ie i                                                                         | in 🔡 -> [Opties] |             |                                    |                   |
| shop Tab Serienun                                         | nmer en Zegelnummer vind je i<br>Opties 16:32 🔹 🔐 74 % 🚄 📲                                            | in 👪 -> [Opties] | Opties      | 16:32 <b>≱</b>                     | <b>1</b> + 74 %   |
| shop Tab Serienun<br>Software/Update                      | nmer en Zegelnummer vind je i<br>Opties 16:32 * 14 74 %<br>Werk plaatsgegevens<br>Zegelnummer 01234ZG | in -> [Opties]   | Opties<br>G | 16:32 াা<br>ainstalleerde software | <b>24</b> 74 %    |
| shop Tab Serienun<br>Software/Update<br>ysteem informatie | nmer en Zegelnummer vind je i<br>Opties 16:32 * 许 74 % 🖌 📲                                            | in -> [Opties]   | Opties<br>G | 16:32 ♦<br>einstalleerde software  | <b>₽</b> ₩ 74 % _ |

2. In de mailbox ontvang je **2 Mails** BELANGRIJK: Bewaar deze mails ten alle tijden: Het initiële password is het reset password !

| PIN-Letter for DTCO 2-Update Certificate<br>WorkshopTab License Server <noreply@workshopreport.com><br/>To O werkplaats</noreply@workshopreport.com> | Email met unieke certificaatnummer en intitiële<br>wachtwoord om <b>DTCO 2.x</b> tachografen te updaten |
|----------------------------------------------------------------------------------------------------|----------------------------------------------------------------------------------------------------|
| PIN-Letter for DTCO 3-Update Certificate                                                                                                    | Email met unieke certificaatnummer en intitiële                                                         |
| WorkshopTab License Server <noreply@workshopreport.com></noreply@workshopreport.com>                                                                 | wachtwoord om <u>DTCO 3.0 en 4.0</u> tachografen te                                                     |
| To O werkplaats                                                                                                    | updaten.                                                                                                |

#### Bewaar onderstaande mail(s) dus goed! Hieronder een voorbeeld van de DTCO 3.0 en 4.0 update certificaat.

| PIN-Letter for DTCO                                                                                                    | 3-Update Certificate                                                                                                    | 2                                                                        |  |  |  |
|----------------------------------------------------------------------------------------------------|----------------------------------------------------------------------------------------------------|--------------------------------------------------------------------------|--|--|--|
| WorkshopTab Lice<br>To O Werkplaats                                                                                                    | nse Server <noreply@wor< td=""><td>kshopreport.com&gt;</td></noreply@wor<>                                                                                                    | kshopreport.com>                                                         |  |  |  |
| i Click here to download pictures                                                                                                    | . To help protect your privacy, Ou                                                                                                    | utlook prevented automatic download of some pictures in this message.    |  |  |  |
| Dear WorkshopTab user,                                                                                                    |                                                                                                    | Unieke certificaatnr. Deze vind je op je workshop tab                    |  |  |  |
| Hereby you will get your person                                                                                                    | al password for the DTCO 3-                                                                                                    | Update Certificate 01234_MD_Certificate_1381R3.                          |  |  |  |
| Password: pasW[:r]d12                                                                                                    | Initiële wachtwoor                                                                                                    | d. Deze heb je nodig tijdens de update                                   |  |  |  |
| The passwort must be changed                                                                                                    | pefore inital use of the certif                                                                                                    | ficate.                                                                  |  |  |  |
| Please note: The password must<br>- Minimum eight, maximum 32 of<br>- Minimum of one letter in higher<br>- Minimum of one letter in lower<br>- Minimum of one numeric char | Please note: The password must contain the following:<br>Minimum eight, maximum 32 characters<br>Minimum of one letter in higher case<br>Minimum of one letter in lower case<br>Minimum of one numeric character |                                                                          |  |  |  |
| Best regards,                                                                                                    |                                                                                                    |                                                                          |  |  |  |
| Your Continental Team                                                                                                    |                                                                                                    |                                                                          |  |  |  |
| http://www.continental-corporation                                                                                                    | n.com                                                                                                    |                                                                          |  |  |  |
|                                                                                                    |                                                                                                    |                                                                          |  |  |  |
|                                                                                                    | Certifica                                                                                                    | aten activeren op de Workshop tab                                        |  |  |  |
| 3. Activeer één of m                                                                                                    | eerdere certificaten o                                                                                                    | op de workshop Tab, ga naar menu <mark>TCO info -&gt; DTCO update</mark> |  |  |  |
| <                                                                                                    | TCO info                                                                                                    |                                                                          |  |  |  |
| Stor                                                                                                    | ingsgeheugen                                                                                                    |                                                                          |  |  |  |

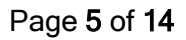

TCO Info

TCO catalogus

DTCO update

### DTCO update

# Activeren DTCO 2.x update certificaat:

| <                                                                               |                                                                        | тсо      | info                                                                      | 14:00 🚸                                                     | 🔒 90 % 🔺                   |
|---------------------------------------------------------------------------------|------------------------------------------------------------------------|----------|---------------------------------------------------------------------------|-------------------------------------------------------------|----------------------------|
|                                                                                 | Storingsgeheugen                                                       |          | DTCO update                                                               |                                                             |                            |
|                                                                                 | TCO Info                                                               |          | Kies een certificaat en update<br>DTCO Update-teller:<br>Software versie: | a bestand a.u.b.!<br>10<br>040.042                          |                            |
|                                                                                 | TCO catalogus                                                          |          | Serienummer:<br>Updat<br>SN_10646015_UPD_COMM                             | e bestand<br>ION_04.00.42_TO_04.00.73                       | Grootte (bytes)<br>3980852 |
|                                                                                 | Selecteer het 2.0 bestan                                               | d        | SN_666420_UPD_COMMO                                                       | N_03.00.37_TO_03.00.41.UPF<br>01.17_#2375000-5200000.UPF    | 2972676<br>1911188         |
|                                                                                 | Selecteer het 2.0 certifica                                            | at (B2)  | Cer<br>05432_MD_Certificate_1381                                          | <b>tificaat</b><br>R2.cert                                  | Grootte (bytes)            |
|                                                                                 |                                                                        |          | 01234_MD_Certilicate_1361                                                 | K3.Cen                                                      | 276                        |
|                                                                                 | 3. Druk op Start                                                       |          | Reset wachtwoo                                                            | Wijzig wachtwoord                                           | Start                      |
|                                                                                 |                                                                        |          |                                                                           |                                                             | 10 / 10                    |
| DTCO update<br>Huidige wachtwoord:<br>Nieuw wachtwoord:<br>Bevestig wachtwoord: | Wachtwoord PIN-letter<br>Eigen gekozen WW<br>Nogmaals eigen gekozen WW |          | Intiële wachtw<br>Nieuwe wacht<br>wachtwoord v                            | oord uit de DTCO 2<br>woord volgens<br>ereisten (zie email) | email                      |
|                                                                                 |                                                                        | Volgende |                                                                           |                                                             |                            |

#### Activeren DTCO 3.x / 4.x update certificaat

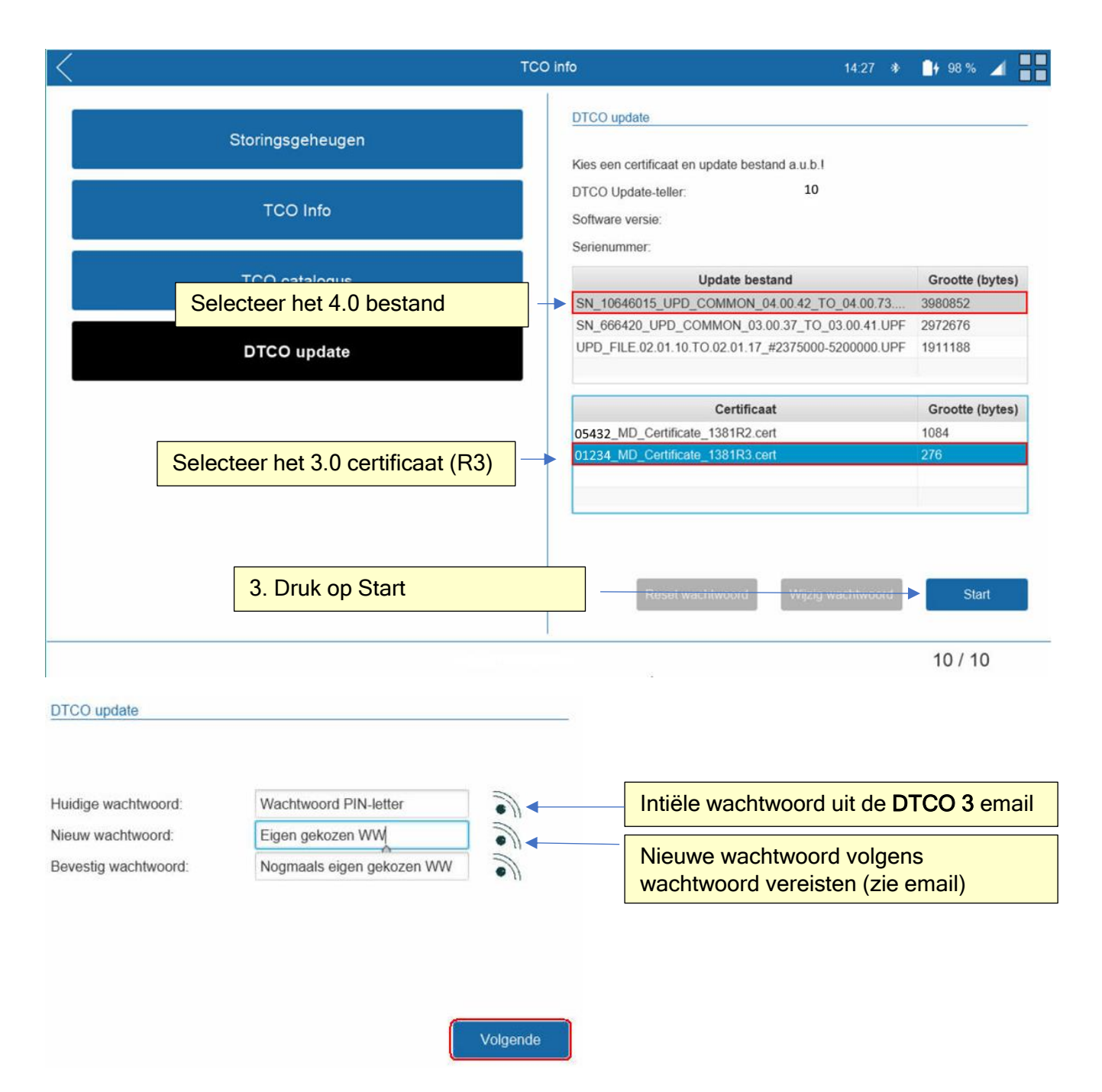

#### TIP:

Indien bij het selecteren van het bestand en certificaat het "reset password" en "wijzig password" blauw zijn, is de certificaat reeds geactiveerd.

h

#### 4. PREPAREER DE DTCO VOOR DE UPDATE

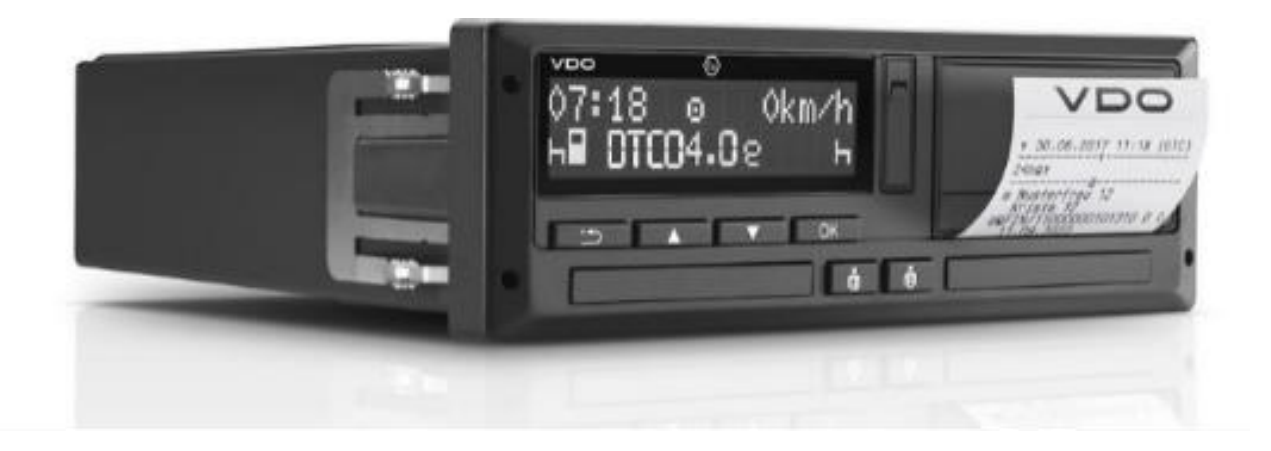

1. Voer je werkplaatskaart en pincode in en druk daarna op [OK]

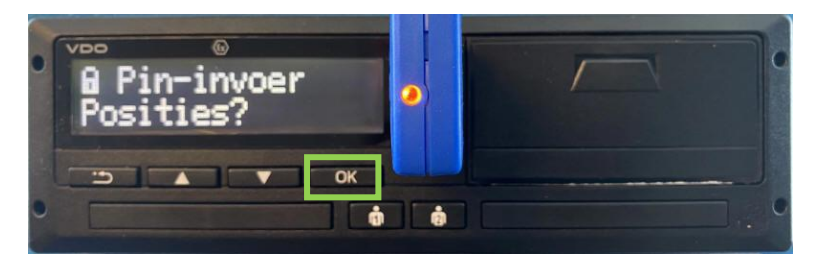

- - 3. Ga met pijl omlaag [ ]tot je het menu "SW-Update" ziet, druk daarna op [

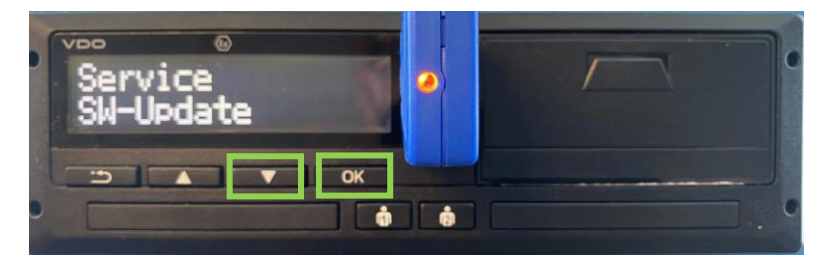

4. Op de vraag "Data Download Done?" wijzig naar "YES" en bevestig deze met [**OK**] (selecteert je "nee" dan gaat de tachograaf terug naar het hoofdmenu. Het massageheugen is voorafgaand aan het update proces reeds gedownload)

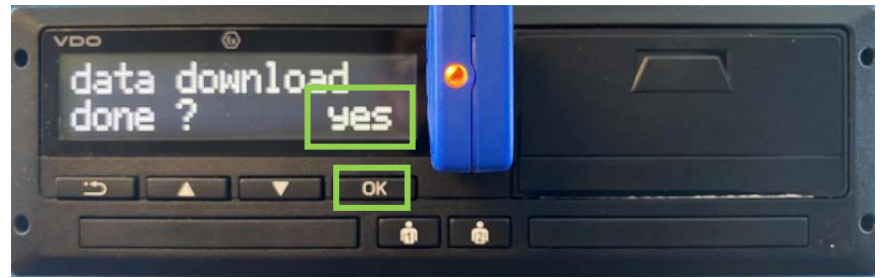

5. Verwijder de werkplaatskaart als hierom gevraagd wordt. Zet het **contact uit** en plaats de update kabel in de frontinterface van de tachograaf.

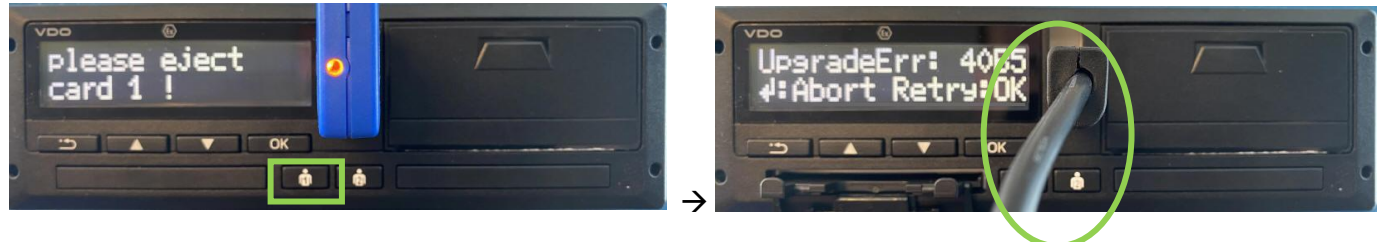

Na 50 seconden in P1 te staan komt de tachograaf in de stand "UpgradeErr".
 De tachograaf staat nu klaar om geupdate te worden.

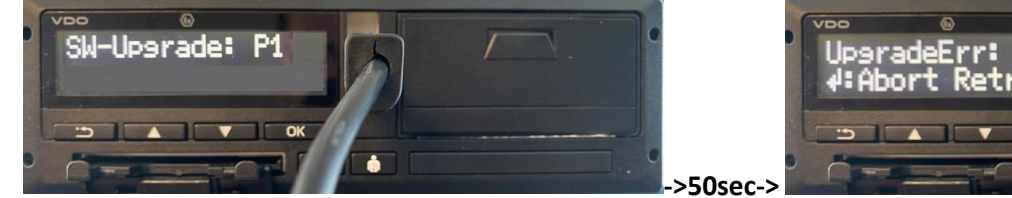

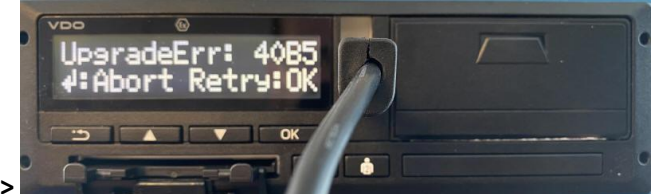

De tachograaf staat nu klaar om ge-update te worden

# 5. Updaten van de DTCO

1. Ga naar het TCO info -> DTCO Update menu

| <                                  | тсо | inf | o 14:33 ≱                                                                                    |    | 98 %               | ≈                               |
|------------------------------------|-----|-----|----------------------------------------------------------------------------------------------|----|--------------------|---------------------------------|
| Storingsgeheugen                   |     |     | DTCO update                                                                                  |    |                    |                                 |
|                                    |     |     | Kies een certificaat en update bestand a.u.b.!                                               |    |                    | Heb je de 10x update credit     |
| TCO Info                           |     |     | DTCO Update-teller: 10                                                                       |    |                    | voucher geactiveerd? Dan        |
|                                    |     |     | Serienummer:                                                                                 |    |                    | Zora hier hij een DTCO 4 0 naar |
| Selecteer bet 4.0 bestend          |     |     | Update bestand                                                                               |    | Grootte            | 4.0e update eerst voor!         |
| Selecteer net 4.0 bestand          |     |     | SN_10646015_UPD_COMMON_04.00.42_TO_04.00.73<br>SN_666420_UPD_COMMON_03.00.37_TO_03.00.41.UPF |    | 3980852<br>2972676 |                                 |
| DTCO update                        |     |     | UPD_FILE.02.01.10.TO.02.01.17_#2375000-5200000.UPF                                           |    | 1911188            |                                 |
|                                    |     |     | Cartificant                                                                                  |    | Graatta            | hydae                           |
|                                    |     |     | 02210 MD Certificate 1381R2.cert                                                             |    | 1084               | uytes)                          |
| Selecteer het 3.0 certificaat (R3) | -   |     | 02558_MD_Certificate_1381R3.cert                                                             |    | 276                |                                 |
|                                    |     |     |                                                                                              |    |                    |                                 |
|                                    |     |     |                                                                                              | _  |                    |                                 |
|                                    |     |     |                                                                                              |    |                    |                                 |
| 3. Druk op Start                   | ]   |     | Reset wachtwoord. Wijzig wachtwoord                                                          |    | Sta                | rt                              |
|                                    |     |     | 1                                                                                            | 10 | ) / 10             |                                 |

2. De Workshop tab controleert de verbinding met de tachograaf en wacht op een bevestiging. Druk op **OK** (Retry)

|                             |                                                                                                    | 14.34 🕷 🔤 9770 😴 🔲                                                                                                    |
|-----------------------------|----------------------------------------------------------------------------------------------------|----------------------------------------------------------------------------------------------------|
| Storingsgeheugen            | DTCO update                                                                                                    |                                                                                                    |
|                             | Verbinding tot stand gebracht                                                                                                    | Wachten op updatel                                                                                                    |
|                             | Serienummer:<br>Update bestand: SN_106                                                                                                    | 346015_UPD_COMMON_04.00.42_TO_04.00.73.UP                                                                                                    |
| TCO catalogus               | DTCO-update wordt uitgevoe<br>U kunt deze periode gebruike<br>• Controleer de banden o                                                                                                    | erd. Dit duurt enkele minuten.<br>en om de volgende stappen uit te voeren;<br>op de ∉angedreven as                                                                                                    |
| DTCO update                 | Is het bandtype toegestaan v<br>Is de huidige luchtdruk volger<br>- Controleer of het chas<br>- Controleer of het chas<br>- U kunt de technische p<br>uit e voeren.<br>Zodra de DTCO-ur date<br>een akoestisch sunaal | oor it voertuig?<br>ns opecificaties?<br>isnumer correct is ingevoerd<br>isnumer correct is ingevoerd<br>int-out van de DTCO gebruiken om deze controle<br>a voltooid is, zal de gebruiker via de WorkshopTab<br>ontvangen. |
| UpsradeErr:<br>#:Abort Retr | 4085<br>-9:0K                                                                                                    |                                                                                                    |

3. Geef toestemming (authentiseren) om de update uit te voeren. Dit doe je met je nieuwe wachtwoord die je ingegeven hebt tijdens het activeren van de certificaat. Gebruik het juiste wachtwoord die aan de certificaat toebehoorde.

Noot: Gebruik je Workshop Tab SW 4.6 of hoger, dan is het opnieuw invoeren van de wachtwoord niet meer benodigd.

| $\langle$                      | TCO info 14:39 🚸 🧻 95 % 🛜 📕                                                                                                    | DTCO update                        |
|--------------------------------|----------------------------------------------------------------------------------------------------|------------------------------------|
| Storingsgeheugen               | DTCO update                                                                                                    |                                    |
| TCO Info                       | Fase 1 - Authenticeren<br>Serienummer: 0010005280<br>Update bestand: SN_10646015_UPD_COMMON_04.00.42_TO_04.00.73.UP                                                                                                    | Nieuw wachtwoord: Eigen gekozen WW |
| TCO catalogus                  | DTCO-update wordt uitgevoerd. Dit duurt enkele minuten.<br>U kunt deze periode gebruiken om de volgende stappen uit te veeren:<br>• Controleer de banden op de aangedreven as                                                                                                    |                                    |
| DTCO update 2 Geef uw wachtwoo | ord in a u.b.:<br>OK Cancel<br>U.G. Cancel<br>U.G. | Volge                              |
|                                | Stop Volgende                                                                                                    |                                    |

4. Het updaten begint. De voortgang is zichtbaar op de Workshop Tab en op de DTCO

| < | тсо              | info 14:40 * 🗎 95% 🗢 📲                                                                                                    |
|---|------------------|----------------------------------------------------------------------------------------------------|
|   | Storingsgeheugen | Die opdate<br>Fase 3 / Fase 4 - Downloaden transportsleutel update                                                                                                    |
|   | TCO Info         | Striewww.mc.er         0010005260           Update bestand:         SN_10646015_UPD_COMMON_04 00 42_02_04 00 73 UP                                                                                                    |
|   | TCO catalogus    | DTCO-update wordt uitgevoerd. Dit duurt enkele minuten.<br>U kunt deze periode gebruiken om de volgende stappen uit te<br>• Controleer de banden op de aangedreven as                                                                                                    |
|   | DTCO update      | Is het handtype loegestaan voor dit voertuig?<br>Is de huidige luchdruk volgens specificaties?<br>• Controleer of de kenteken correct is ingevoerd<br>• Controleer of de kenteken correct is ingevoerd<br>• U kun de fechnische primitaut van de DTCO gebruiken via de<br>nut te voeren.<br>Zodra de DTCO update voltooid is, zal de gebruiker via de<br>een økoestisch signaal ontvangen. |
| ~ | L <sub>2</sub>   | Stop         Volgende                                                                                                    |
|   |                  | 10 / 10                                                                                                    |

5. Wacht op het bericht "Update is succesvol!" en vervolg het proces door op [Volgende] te drukken.

| DTCO update          |                                         |                                                                                                 |
|----------------------|-----------------------------------------|-------------------------------------------------------------------------------------------------|
| Update is succesvol! |                                         |                                                                                                 |
| Serienummer:         | 0010005260                              |                                                                                                 |
| Update bestand:      | SN_10646015_UPD_COMMON_04.00.42_TO_04.0 | 0.73.UP                                                                                         |
|                      |                                         |                                                                                                 |
| Stop                 | Volgende                                | Na het updaten doet de DTCO een 'warme' herstart en komt na korte tijd terug in het startscherm |

- 6. Plaats de workshop link in de tachograaf
- 7. Plaats daarna de werkplaatskaart in de tachograaf

De workshop tab wacht tot beide acties zijn bevestigd

| <                | TCO info                                                 | 14:58 🔹 📋 87 % 🗢 📕                   |
|------------------|----------------------------------------------------------|--------------------------------------|
| Storingsgeheugen | DTCO update<br>Plaats de Werkplaatskaart en verbind de W | Beweegt heen en weer tot bevestiging |
| TCO Info         |                                                          | a Pin-invoer                         |
| TCO catalogus    |                                                          | Posities?                            |
| DTCO update      | •                                                        |                                      |
|                  |                                                          | Stop Volgende                        |
|                  |                                                          | 10 / 10                              |

8. Na detectie van de workshop link en werkplaatskaart is de balk groen. Ga door met het updaten van de licenties door op [Volgende] te drukken. Hierna worden de parameters ingelezen.

| > |
|---|
|   |

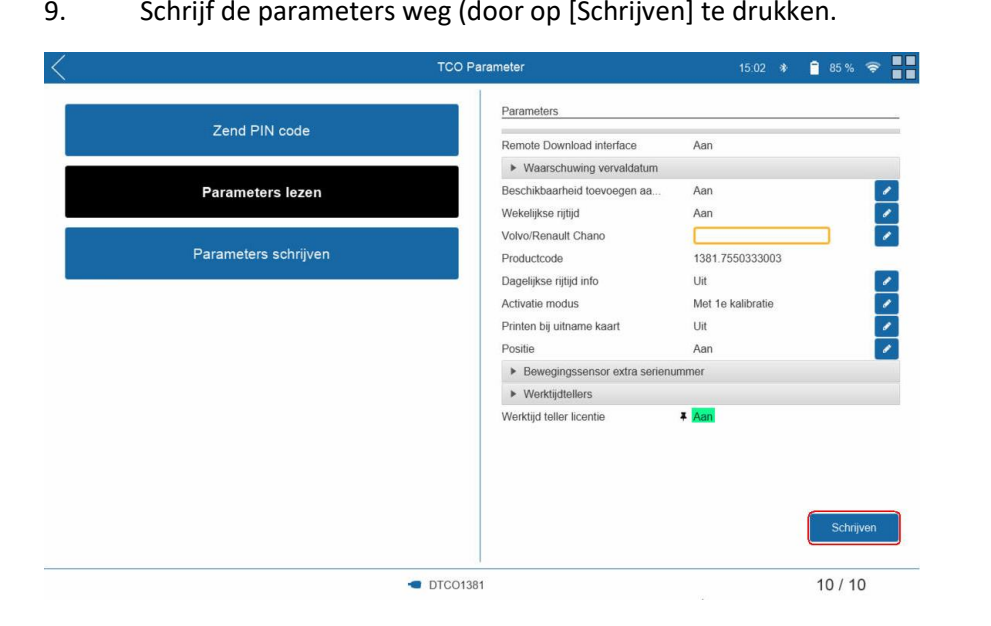

Belangrijk: Pas de werktijd<u>tellers</u> in deze stap nog **niet** aan, dit resulteert in een beveiligingsinbreuk "**18**"

#### DTCO update

10. Nadat de parameters zijn weggeschreven, druk op de toets [TERUG]. Met deze actie kom je terug in het hoofdmenu van de Workshop Tab.

| $\langle$            | TCO Parameter           |  |         |
|----------------------|-------------------------|--|---------|
| Zend PIN code        | Parameters schrijven    |  |         |
| Parameters lezen     | Programmeren beeinwiger |  |         |
| Parameters schrijven |                         |  | Terug   |
|                      | DTC01381                |  | 10 / 10 |

#### Werktijdtellers correct instellen

#### 11. Ga naar menu [TCO Parameters] [TCO Parameters]

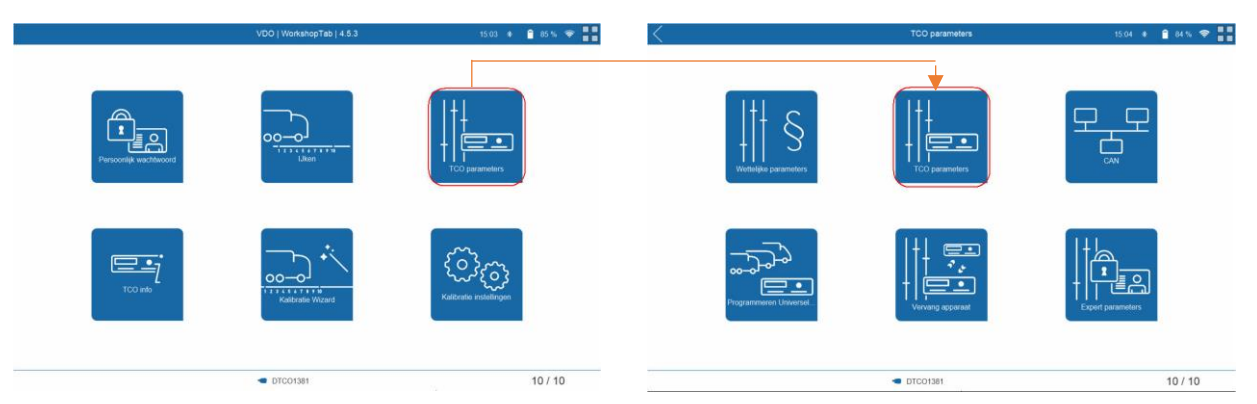

12. Pas de werktijdtellers aan in het Parameters lezen menu. Door op het pennetje te drukken kun je de parameter wijzigen. Schrijf de parameters weg door op [SCHRIJVEN] te drukken.

|                      | Parameters                          |                   |           |                                       |
|----------------------|-------------------------------------|-------------------|-----------|---------------------------------------|
| Zend PIN code        | Remote Download interface           | Aan               |           |                                       |
|                      | Waarschuwing vervaldatum            |                   |           |                                       |
| Parameters lezen     | Beschikbaarheid toevoegen aa        | Aan               | 1         |                                       |
|                      | Wekelijkse rijtijd                  | Aan               | 1         |                                       |
|                      | Volvo/Renault Chano                 |                   |           |                                       |
| Parameters schrijven | Productcode                         | 1381.7550333003   |           |                                       |
|                      | Dagelijkse rijtijd info             | Uit               | 1         |                                       |
|                      | Activatie modus                     | Met 1e kalibratie | 1         |                                       |
|                      | Printen bij uitname kaart           | Uit               | 1         |                                       |
|                      | Positie                             | Aan               | 1         |                                       |
|                      | Bewegingssensor extra serien        | ummer             | _         |                                       |
|                      | <ul> <li>Werktijdtellers</li> </ul> |                   | -         | Settingen voor Nederland              |
|                      | Dagelijkse werktijd                 | ¥ 720             | -         | Deseliikee werktiid 720 (minuten)     |
|                      | Wekelijkse werktijd                 | 3600              |           | Dagelijkse werktijd : 720 (minuten)   |
|                      | Continue werktijd                   | 360               | 1         | Wekelijkse Werktijd : 3600 (minuten)  |
|                      | Minimale werkonderbreking           | 30                | 1         | Continue Werktijd : 360(minuten)      |
|                      |                                     | _                 |           | Minimale werkonderbreking 30 (minuten |
|                      |                                     |                   | Schriiven |                                       |

Page 13 of 14

#### ACTIVEREN 10x Update Credits DTCO 4.0 -> DTCO 4.0e

Om een DTCO 4.0 te kunnen updaten naar een DTCO 4.0 e zijn update credits nodig. Deze kunnen op de tablet geactiveerd worden door de volgende stappen te ondernemen.

- 1. Nadat je de update credit voucher heeft aangeschaft (Artikelnummer: 2910002570100), ontvang je een brief met daarin een activatie serienummer.
- 2. Op de pc, ga naar https://www.workshopreport.com/tab/web/license

Belangrijk: Je mag bij het invoeren van de gegevens **géén** fouten maken. Controleer het serienummer en license key dus extra !

| License activation  |                                       |  |
|---------------------|---------------------------------------|--|
| Serial no. *        |                                       |  |
| Email               | → → → → → → → → → → → → → → → → → → → |  |
| License key *       |                                       |  |
|                     | Register →                            |  |
| Software/Update     | Opties 16.32 * • 74 %                 |  |
| Systeem informatie  | Software update                       |  |
| Licentie informatie | Serienummer apparaat ZW1580001024     |  |
| Adres werkplaats    |                                       |  |

Serienummer tablet staat op de label van de tablet en in het menu  $\square \rightarrow$  Opties $\rightarrow$  Software/Update

| $\langle$                    |                                                                                                    | 33 🔹 🗋 98 % 🛜 📲                   |                     |
|------------------------------|----------------------------------------------------------------------------------------------------|-----------------------------------|---------------------|
| Storingsgeheugen<br>TCO Info | DTCO update<br>Kies een certificaat en update bestand a.u.b.l<br>DTCO Update-teiler: 10 ◀<br>Software versie:<br>Serierinummer: |                                   | Beschikbare credits |
| TCO catalogus                | Update bestand                                                                                                    | Grootte (bytes)                   |                     |
| DTCO update                  | SN_666420_UPD_COMMON_03.00.37_TO_03.00<br>UPD_FILE.02.01.10.TO.02.01.17_#2375000-52000                                          | 41.UPF 2972676<br>100.UPF 1911188 |                     |
|                              | Certificaat<br>02210_MD_Certificate_1381R2.cert<br>02558_MD_Certificate_1381R3.cert                                             | Grootte (bytes)<br>1084<br>276    |                     |
|                              | Reset wechtwoord Wijzig wacht                                                                                                   | woord                             |                     |
|                              |                                                                                                    | 10 / 10                           |                     |

#### In het DTCO Update menu staat het nog aantal beschikbare credits